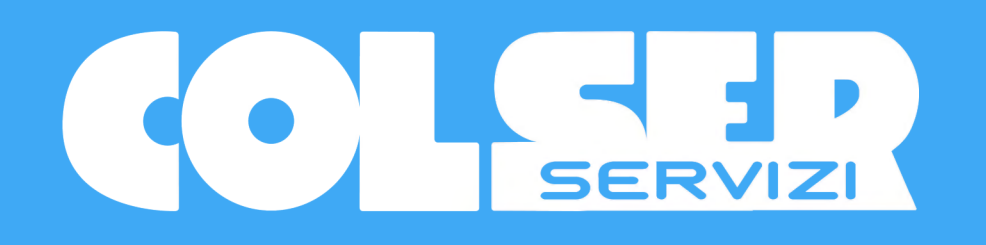

## ASSEMBLEA STRAORDINARIA DI COLSER 2021

Come accedere all'evento e come votare online

Lunedi 20 settembre, ore 15.00

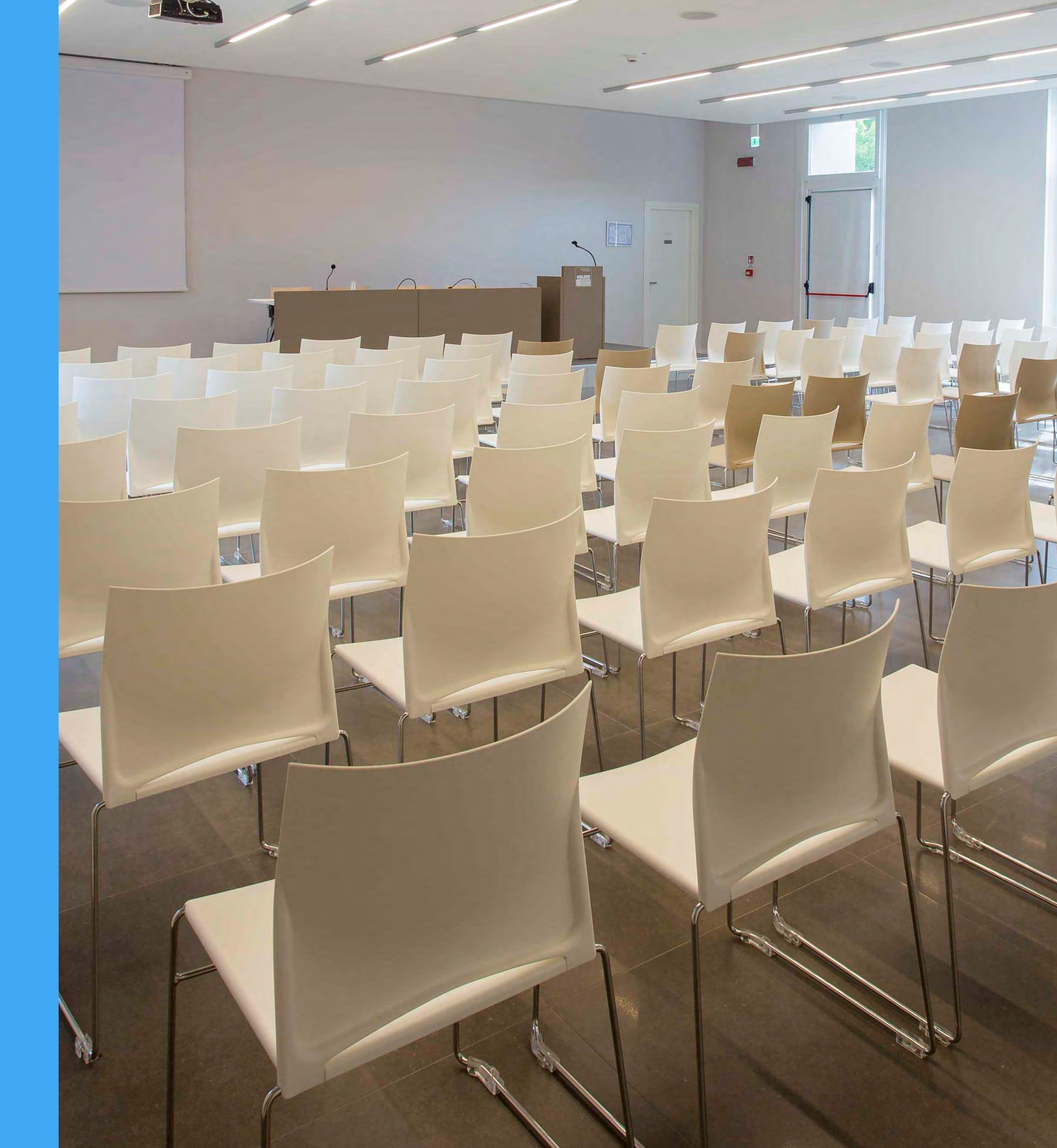

## **Come accedere all'Assemblea online**

**1.** Hai ricevuto un sms da COLSER contenente username e **password** per accedere all'assemblea.

**2.** Clicca sul link che ti arriverà via sms da COLSER il giorno dell'Assemblea (20 settembre) oppure sul pulsante "ACCEDI ALL'ASSEMBLEA" che trovi alla pagina www.colser.com/assemblea-settembre-2021

**3.** Inserisci **username e password** che hai ricevuto e premi «Entra». (vedi figura 1)

**4.** Riceverai un codice di verifica via SMS: inseriscilo nell'apposito spazio e premi "Verifica Codice". (vedi figura 2)

**TI SERVE AIUTO?** Se hai difficoltà in alcuni passaggi, clicca sul tasto "AIUTO" in alto a destra oppure chiama il numero 0521 957555 per parlare direttamente con un tecnico dell'ufficio IT.

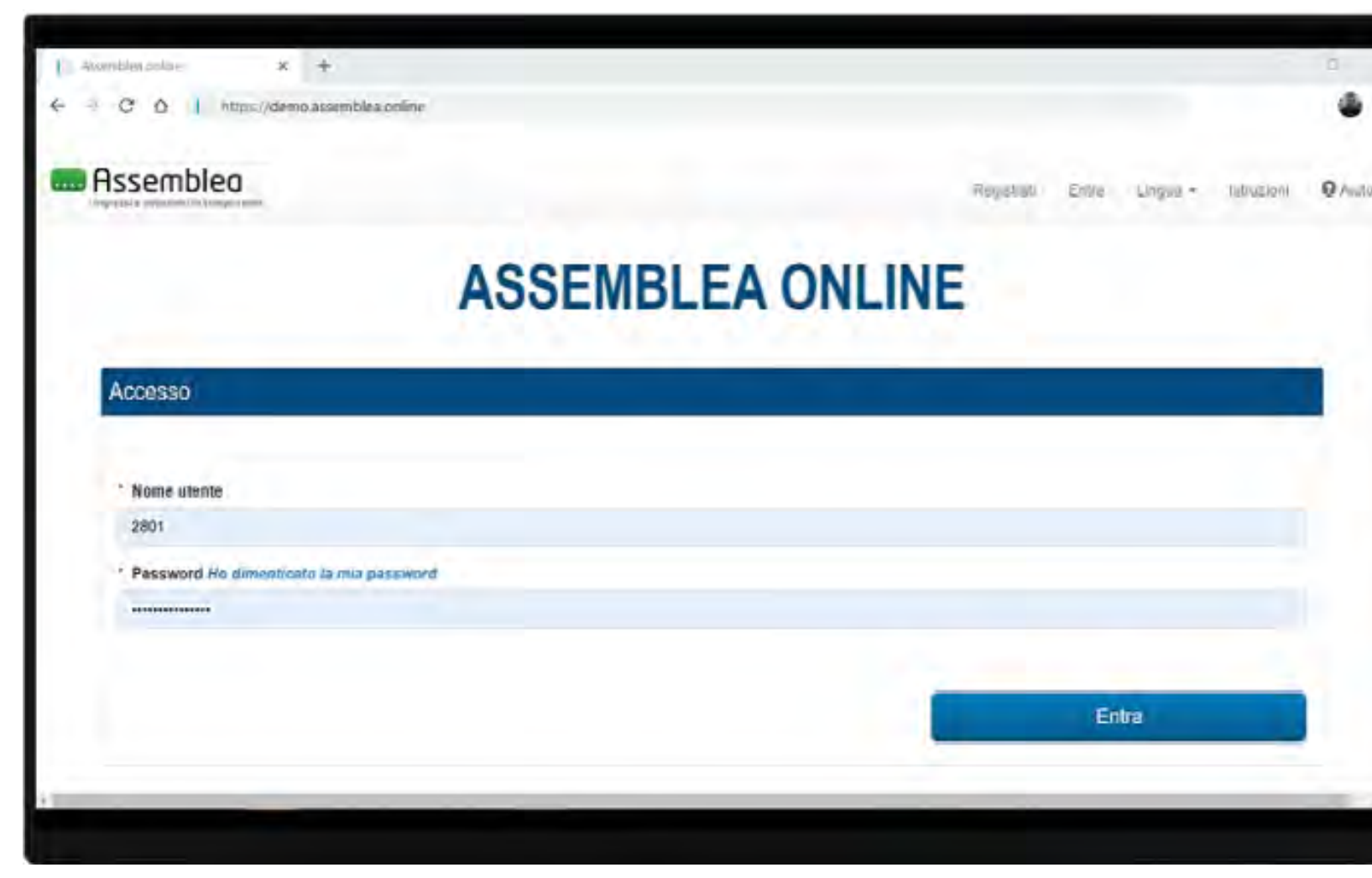

Figura 1

#### ASSEMBLEA COLSER

Figura 2

| odice                             |                        |  |
|-----------------------------------|------------------------|--|
| sensci il codice che hai ricevuto | sul telefono cellulare |  |
|                                   |                        |  |

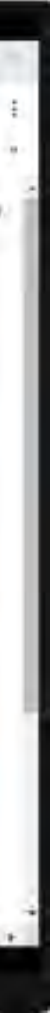

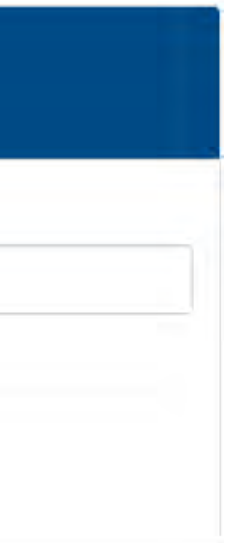

## Una volta effettuato l'accesso, vedrai la seguente schermata

#### Assemblea

Consente l'ingresso in Assemblea online

Assembles optim

C

Assemblea

0

x +

Assemblea

nbleau 21 maggio 2020 alles 00 00

Visione documenti

Entra

# demo assembles onlin

#### Documenti

Contiene i documenti relativi all'Assemblea (Bilancio d'Esercizio e Regolamento Interno)

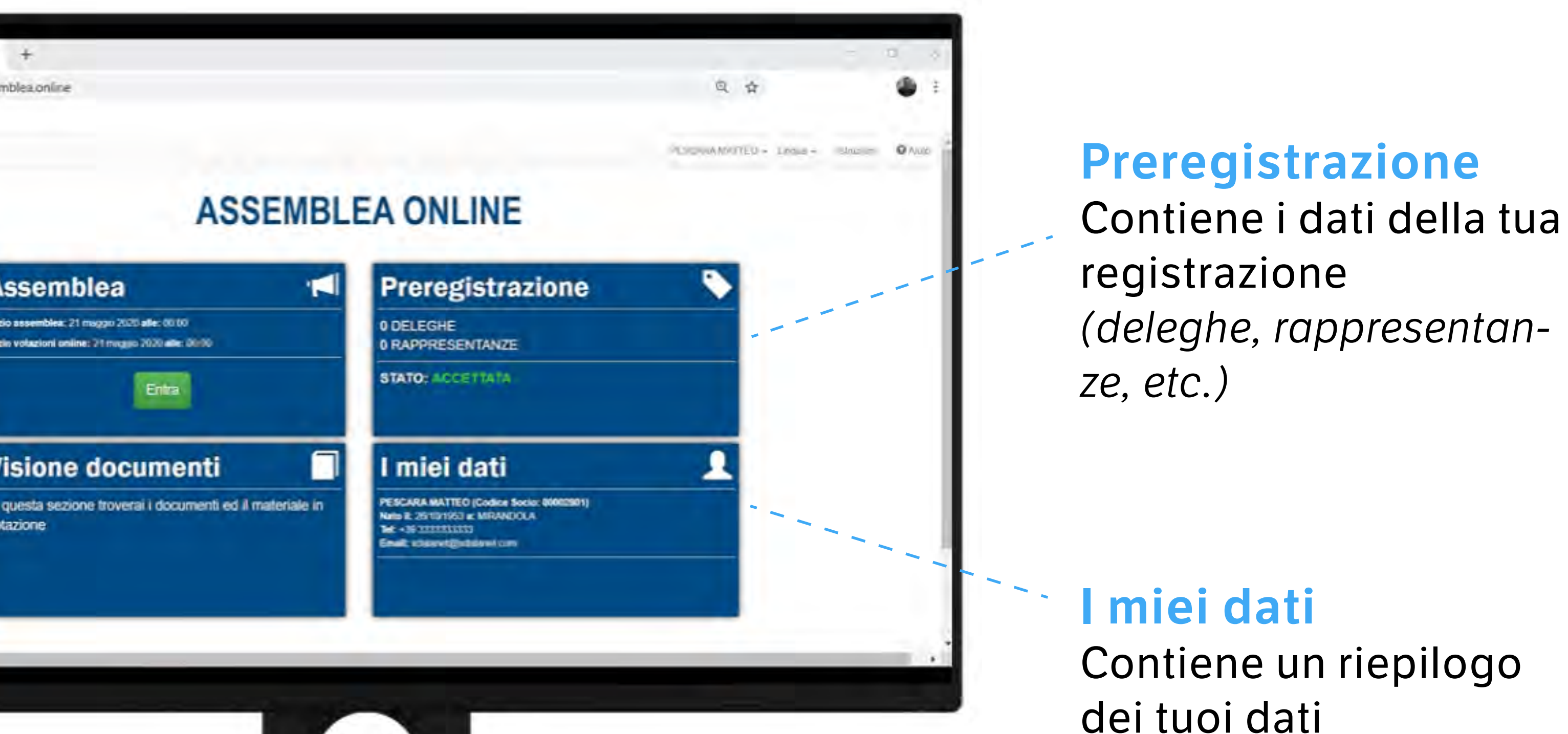

## **Come partecipare all'Assemblea**

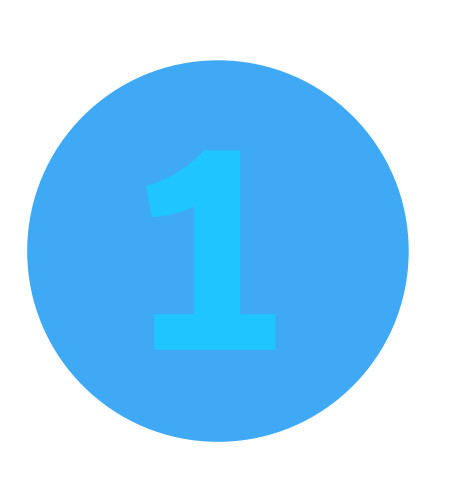

Clicca su "ENTRA" per partecipare all'Assemblea online ed conteggiato come presente.

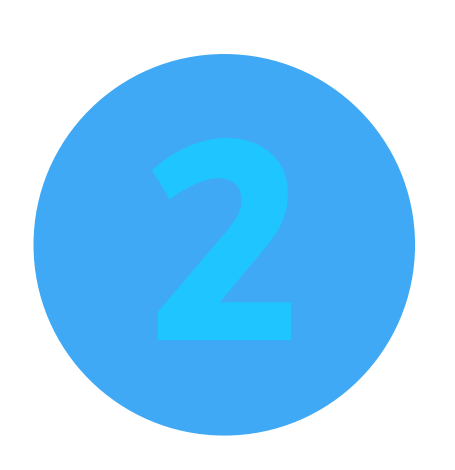

Se ti colleghi all'assemblea da smartphone, vedrai comparire un pop-up con la seguente dicitura: clicca il tasto **SI**.

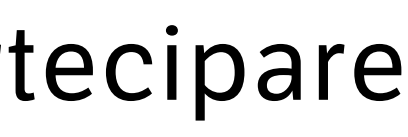

essere

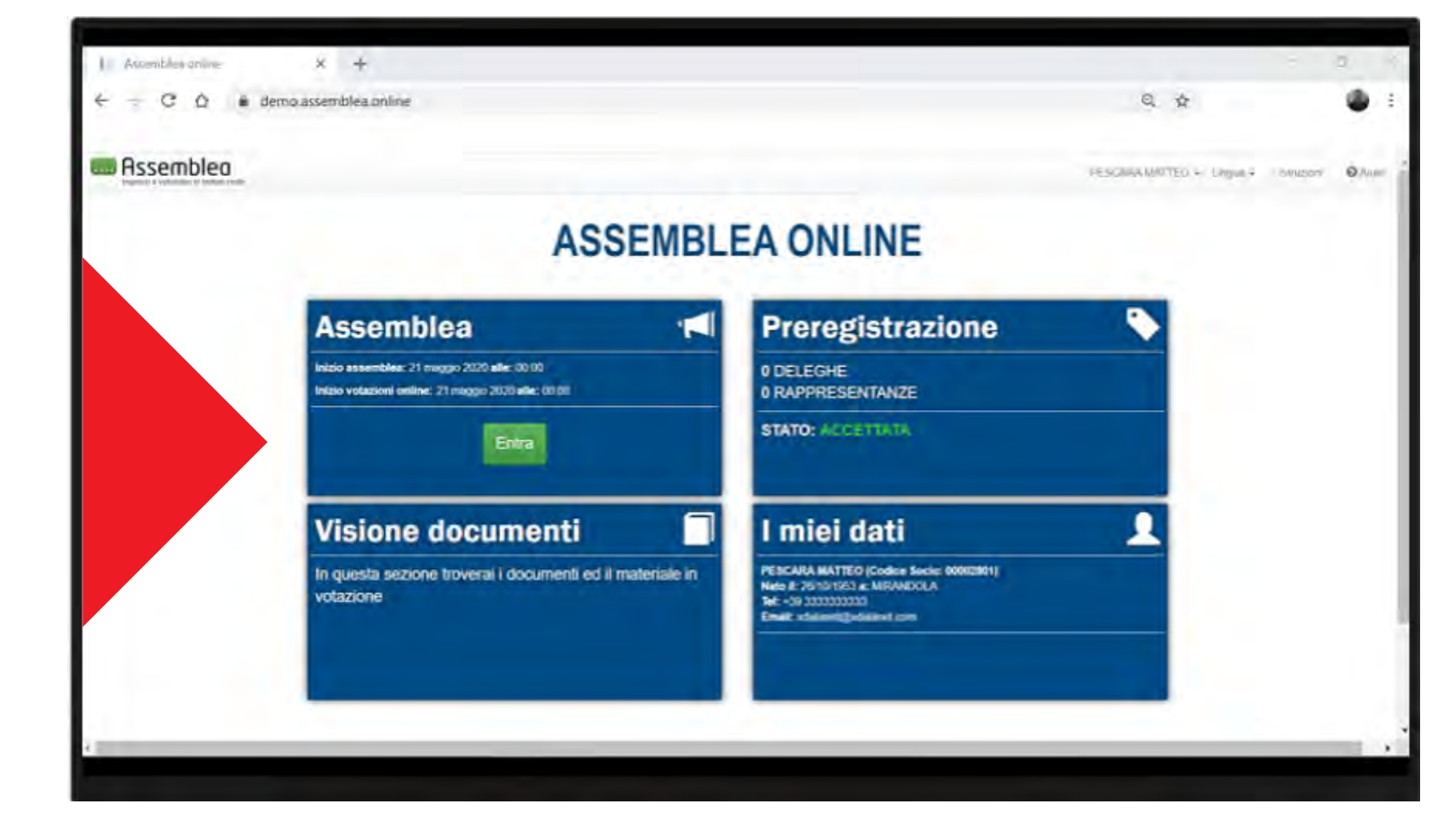

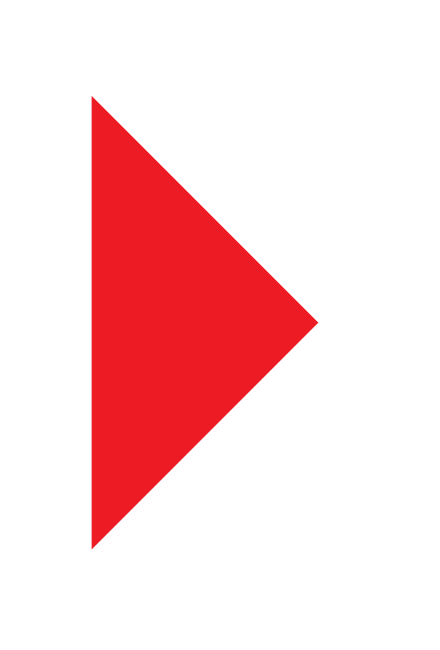

#### **Mobile Browser** Detected

È stato rilevato l'utilizzo di un browser da un dispositivo mobile, vuoi prevenire che il dispositivo si blocchi durante la riunione?

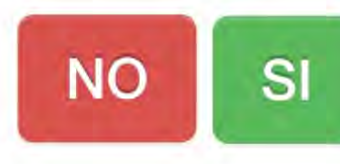

## Ecco come si presenterà l'evento online!

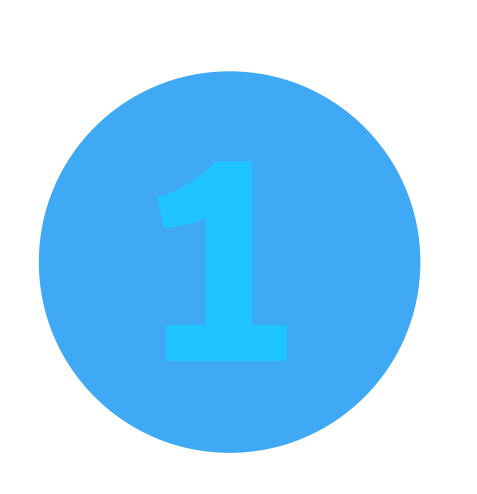

### Nella parte alta del sito troverai lo streaming video dell'Assemblea COLSER.

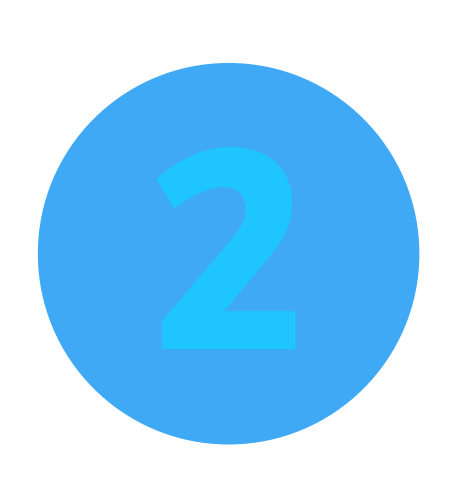

### Scorrendo in basso troverai le sezioni per esprimere il tuo voto e fare interventi in chat.

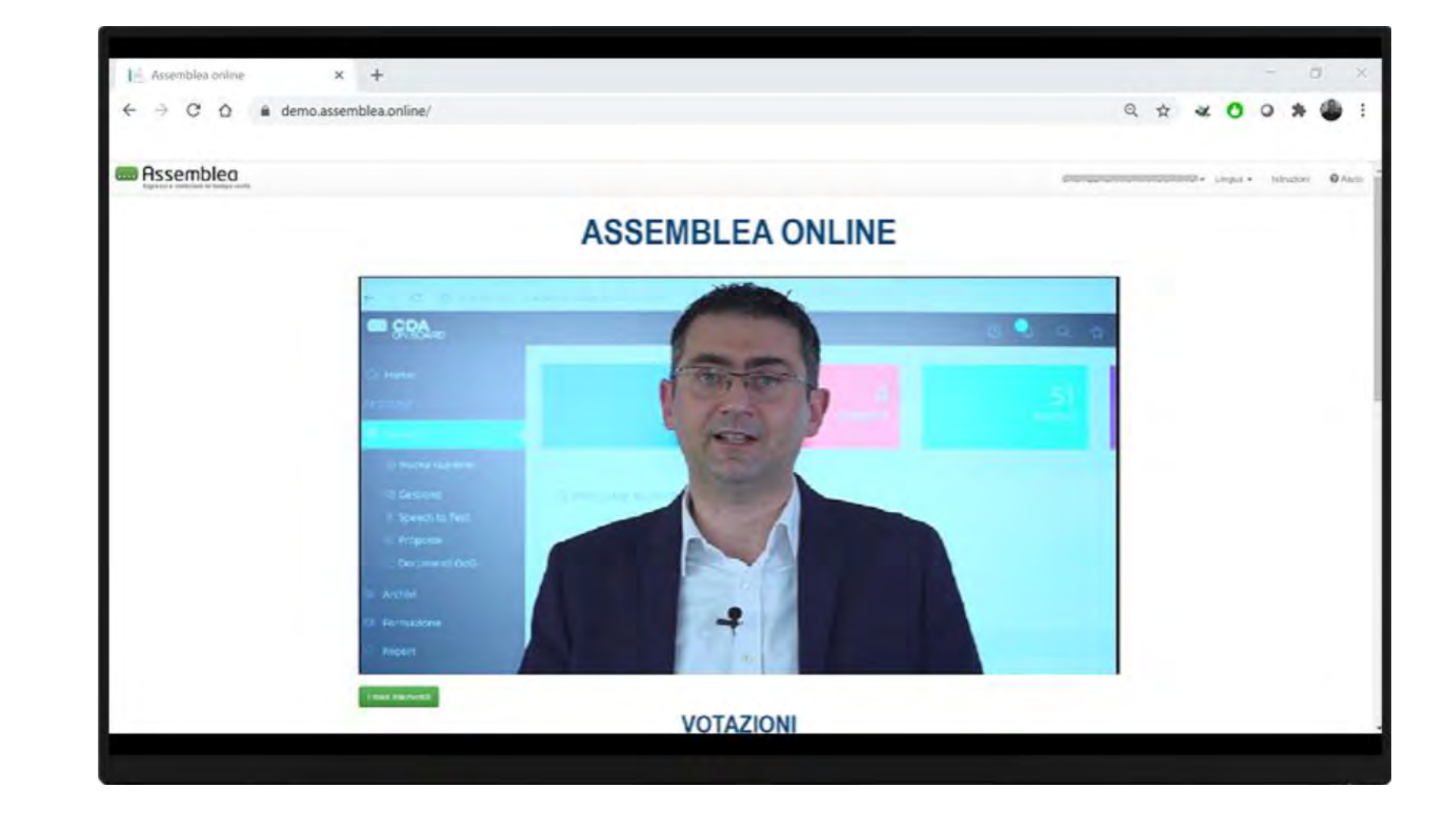

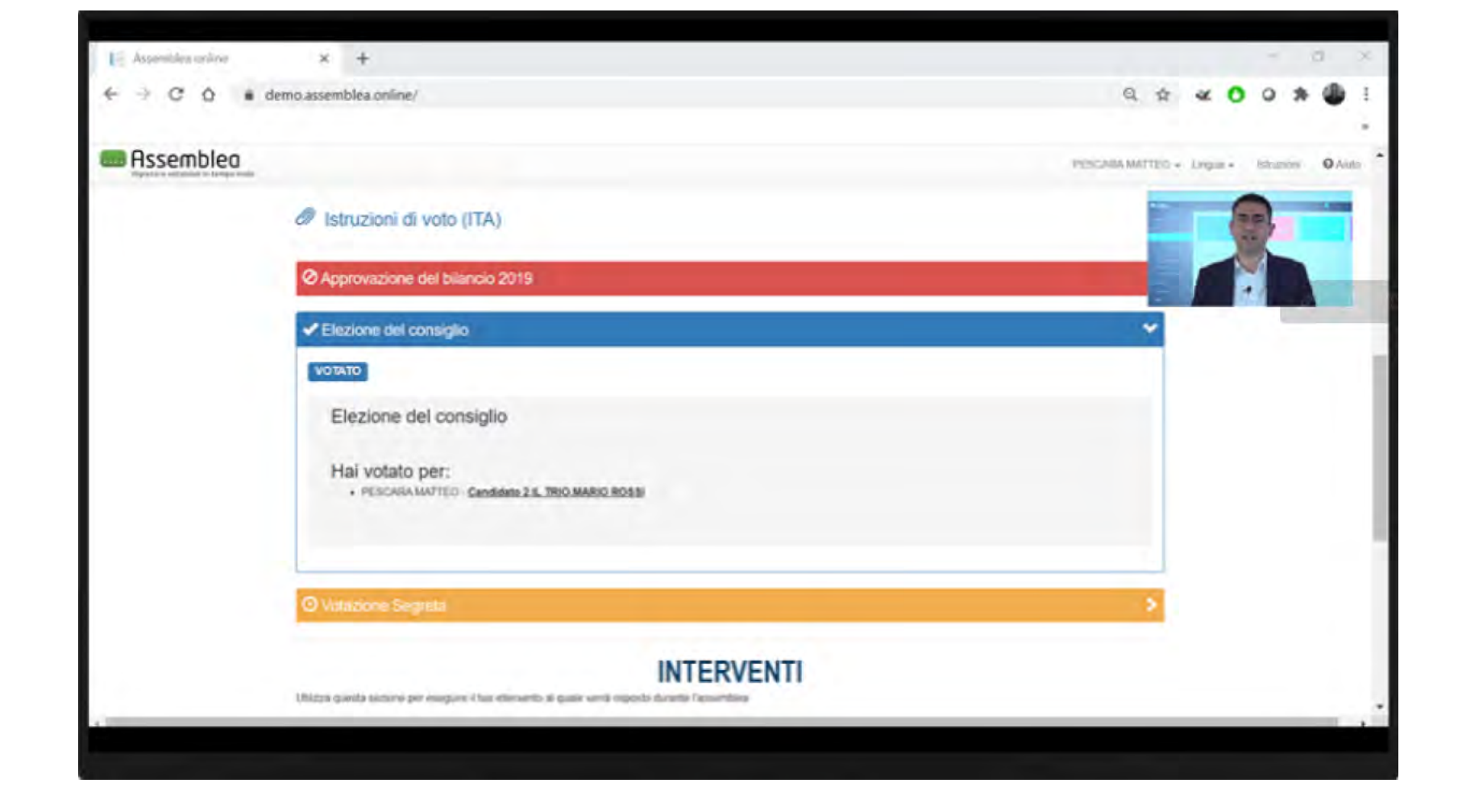

## Le votazioni

## fusione per incorporazione di COFACILITY in COLSER e altri argomenti all'ordine del giorno.

I seguenti colori dei banner indicheranno che:

**ARANCIONE**: la votazione **non** è ancora **iniziata** 

**VERDE:** la votazione è aperta

BLU: hai già votato

**ROSSO:** la votazione è chiusa

Quando lo stato di votazione cambia, la pagina di aggiorna automaticamente.

Nella parte in basso del sito, vedrai la sezione dedicata alle votazioni inerenti al progetto di

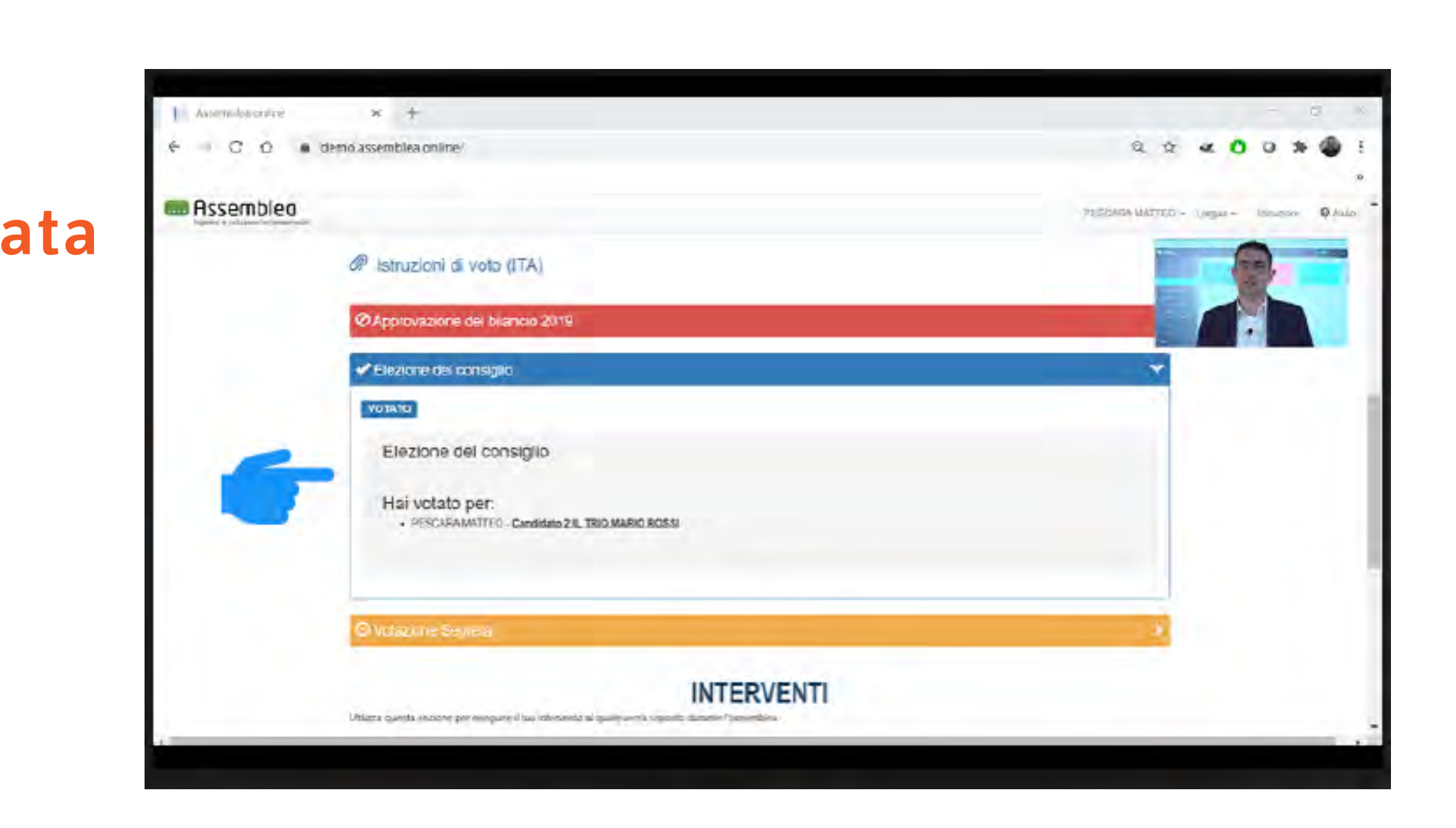

## Votazioni di maggioranza

Si esprime una sola preferenza tra quelle in elenco (ad es. favorevole, contrario, astenuto).

- **1.** Clicca sulla scelta di voto
- 2. Premi "vota"

**3.** Si apre una maschera di controllo con cui confermare o modificare la scelta di voto.

| Approv      | azione del bilancio 2019                        |   |
|-------------|-------------------------------------------------|---|
| Vota per co | to di: Me stesso e tutti i soci che rappresento | - |
| C FA        | OREVOLI                                         |   |
| co          | NTRARI                                          |   |
| AS          | TENUTI                                          |   |

#### Una volta confermato il voto nella maschera di controllo, <u>il voto non può essere modificato</u>.

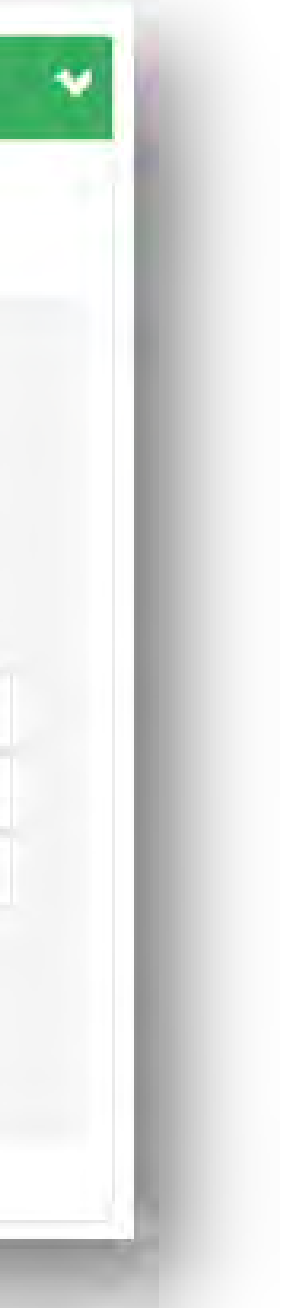

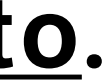

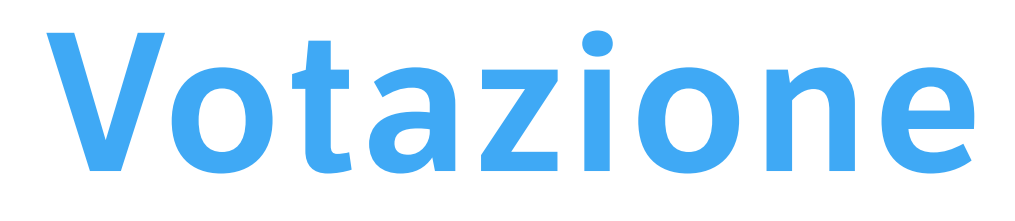

Se sei stato delegato al voto da un tuo collega, al momento della votazione ti apparirà in automatico la dicitura VOTA PER... Me stesso e tutti i soci che rappresento ad indicare che la tua operazione include anche il voto del socio delegante.

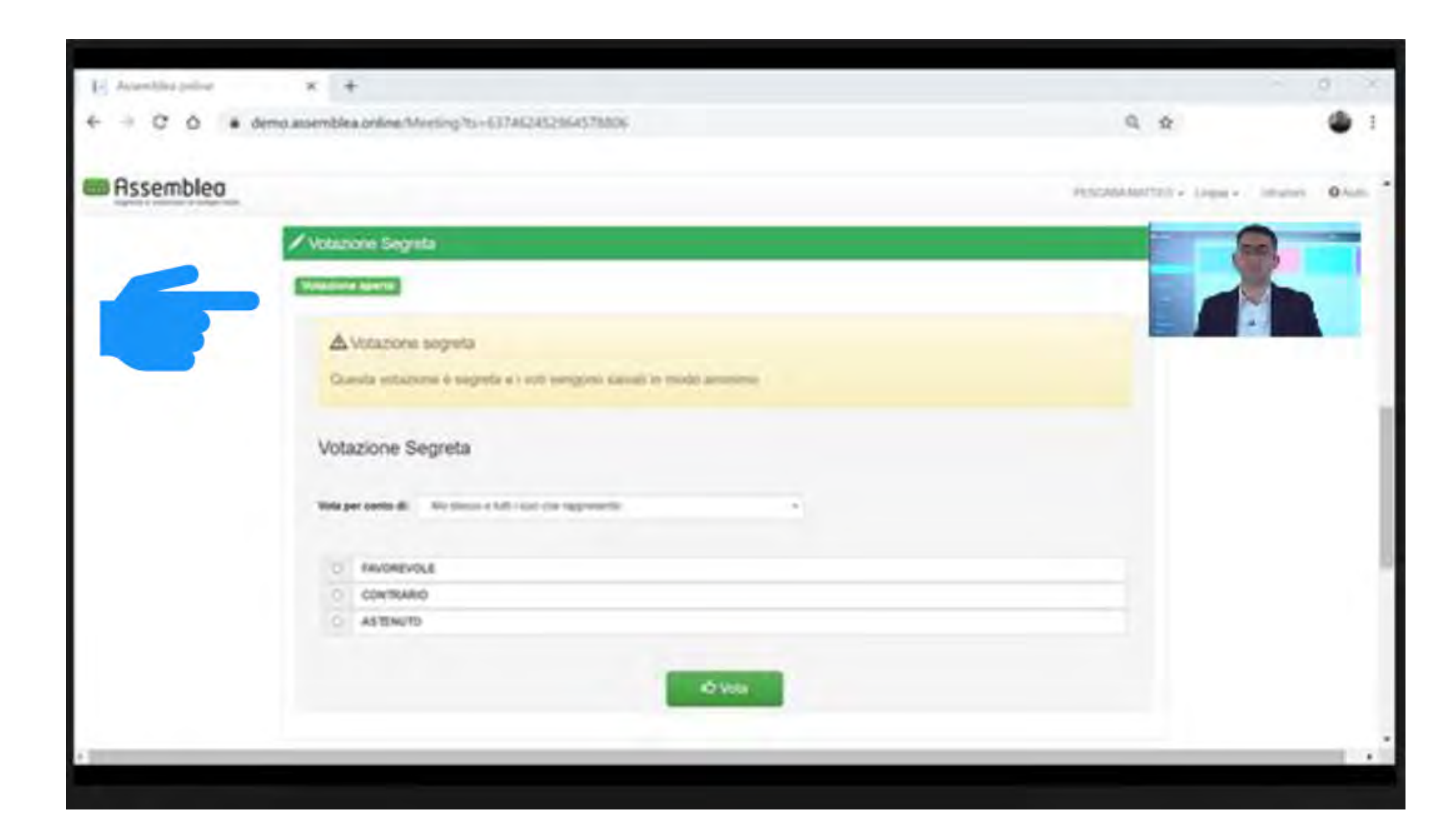

## Votazione con delega

Sarà consentito fare domande in chat in qualsiasi momento dell'assemblea.

sito.

2. Scrivi il testo e poi premi Aggiungi. La richiesta verrà elaborata e messa in attesa di risposta.

## Interventi

| ✓ Primo puting DDG                                                                                                    | Nuovo Intervento                                                                                          |  |
|----------------------------------------------------------------------------------------------------|----------------------------------------------------------------------------------------------------|--|
| +Anne A Second                                                                                                    | Inserisci il testo dell'intervento                                                                        |  |
| Ø Secondo junilo ODG                                                                                                    | Il secondo paragrafo del Bilancio richiederebbe una spiegazione aggiuntiva<br>riguardo eccetera eccetera. |  |
| MILLOMENTE STUSO                                                                                                    |                                                                                                    |  |
| _                                                                                                    | Scegli file stream1 png                                                                                   |  |
| C Teixo punto OGG                                                                                                    |                                                                                                    |  |
| AND CHEMITE CHINES                                                                                                    | AGGIUNGI ANNULLA                                                                                          |  |
| And Comparison of the second second s |                                                                                                    |  |

#### **1.** Per fare una domanda, premi Nuovo Intervento nella parte in basso del

#### **3.** Se l'intervento sarà approvato, verrà discusso durante l'Assemblea.

### PER RICEVERE ASSISTENZA

**Ricorda che...** per tutta la durata dell'Assemblea potrai ricevere assistenza per qualsiasi problema tecnico o difficoltà.

**1.** Puoi chiedere supporto direttamente **online**, premendo il tasto **AlUTO** che trovi in alto a destra del sito dell'evento: inserendo negli appositi spazi i tuoi dati e la descrizione del problema, riceverai prontamente assistenza da un tecnico interno.

**2.** Puoi chiedere assistenza anche **telefonicamente** chiamado il numero dedicato **0521 957555** per parlare direttamente con un tenico dell'Ufficio IT di COLSER.

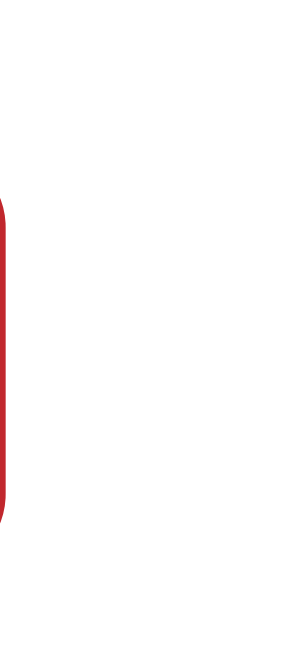

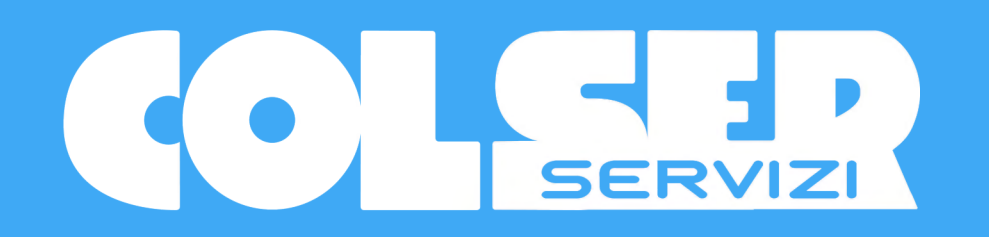

# A presto.

#### ASSEMBLEA STRAORDINARIA DEI SOCI COLSER 2021

Lunedi 20 settembre, ore 15.00

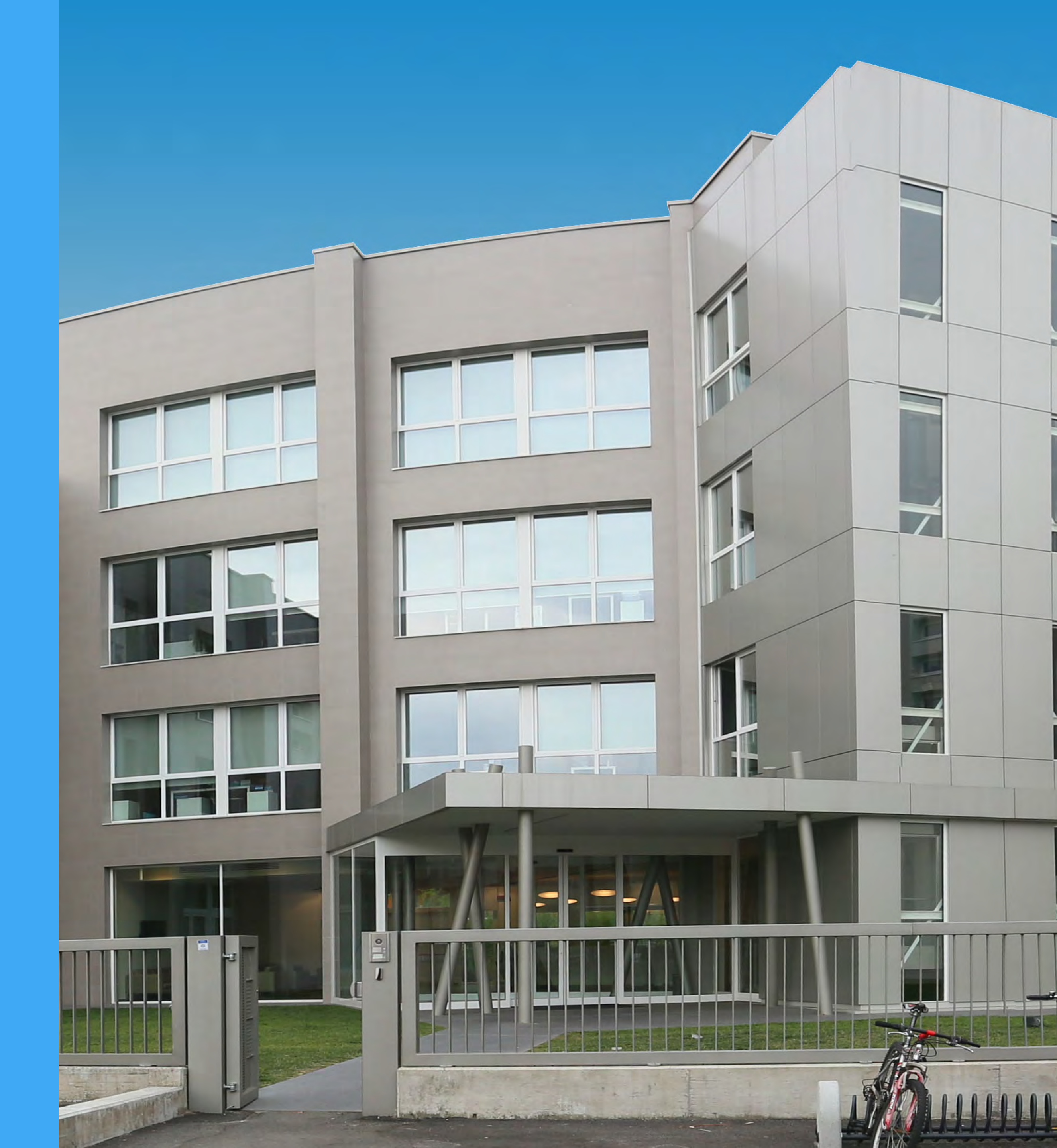